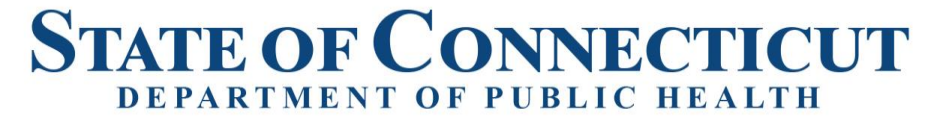

Manisha Juthani, MD Commissioner

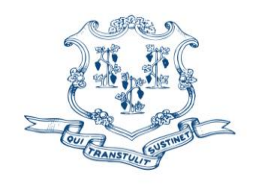

Ned Lamont Governor Susan Bysiewicz Lt. Governor

FACILITY LICENSING AND INVESTIGATIONS SECTION

## **BLAST FAX 2022-4**

TO: All Acute Care Hospitals

FROM: Manisha Juthani, MD, Commissioner

CC: Deputy Commissioner Heather Aaron, MPH, LNHA
Adelita Orefice, MPM, JD, CHC, Chief of Staff
Barbara Cass, RN., Branch Chief, Healthcare Quality and Safety Branch
Donna Ortelle, Section Chief, Facility Licensing and Investigations Section

DATE: January 13, 2022

SUBJECT: Request for Surge Space

As hospitals begin to experience increased census, the Facility Licensing and Investigations Section (FLIS) has been receiving requests to utilize alternative spaces as patient care areas within the hospital. All requests must be entered in the FLIS portal for review and approval at <a href="https://dphflisevents.ct.gov">https://dphflisevents.ct.gov</a>. Please note that documents and photographs can be uploaded as necessary and are very supportive for decision making. Once the information has been entered, the information will be reviewed by DPH staff. A Microsoft Teams call may be scheduled and/or an onsite inspection of the proposed area(s) may be conducted. After a determination has been made, an approval/denial for use of the space will be sent to you via email.

Attached are directions on how to enter requests in the portal.

If you are having difficulties with entering the data or questions, please email <u>donna.ortelle@ct.gov.</u>

Thank you for your cooperation.

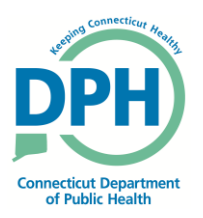

Phone: (860) 509-7400 • Fax: (860) 509-7543 Telecommunications Relay Service 7-1-1 410 Capitol Avenue, P.O. Box 340308 Hartford, Connecticut 06134-0308 www.ct.gov/dph Affirmative Action/Equal Opportunity Employer

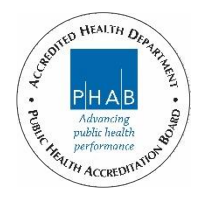

**<u>Step1</u>**. Once the Hospital user Log-in to the Reportable Portal, they will see the following page:

| p <del>R) =</del>                                   |                           |                         | DEPARTME<br>DPH FLIS - Facility Uc     | NT OF PUBLIC HEAL<br>ensing & Investigations Se | TH<br>action(FLIS)                    |                    |                      |            |                         |           |
|-----------------------------------------------------|---------------------------|-------------------------|----------------------------------------|-------------------------------------------------|---------------------------------------|--------------------|----------------------|------------|-------------------------|-----------|
|                                                     |                           |                         |                                        |                                                 |                                       | erschem M          | ofal Bet Court Data  | Collection | Yearly Submissions      | Reports • |
| You will be auto logged out in <mark>1799</mark> se | conde.                    |                         | Adverse                                | Events Tracking System                          |                                       | Helici Srin, Chalk | onda ( Uver Name ) i | cu'm@gmail | .com   Role - Al'Uner ) | Log Off   |
| Facility Room                                       | T Tepantial Report Number | N/F Event<br>T Category | T Calo and Tons of Tonel First<br>Komm | ¥<br>Manual Ma                                  | Report For<br>Futher<br>T Information | T<br>Late Deby Pag | T Lecorne            | τ.         |                         |           |
| MIDDINONT HEIMETH,                                  | 100040-19-1               | 607.16                  | 86/27/2018 12:00:00 AM                 | 06/37/3319-95/97-14-96                          | 0                                     |                    | 0                    | 1          | yan CVF. Hunsape        | 1         |
| MODIFIET ACTIVITIA,                                 | (00040-04-0               | 1710                    | 49/27/2018 12:00:00:44                 | INVESTIGATION OF COLORIAN                       |                                       | 0                  | 0                    | 1          | Van CAP Massage         | 1         |
| INDEPOST NEISTIN.                                   | 102040-10-2               | 40/18                   | 10/10/2010 12:00:00 44                 | 08/25/2018 10:29/26 AM                          |                                       |                    | 0                    | 10         | yan CVF Hossage         | 1         |
| BADGPORT HOWEN,                                     | 000040-09-4               | AQ734                   | 18/14/2018 12:00:00 Am                 | 0615/3018 04-06-39 PM                           |                                       |                    | 0                    | 1          | per CAP Message         |           |
| BROGERIET HOBITIN,                                  | 80000-184                 | NOT 18                  | 20/10/2018 12:00:00 AM                 | INCOLUMN ALONG IN                               |                                       |                    | 0                    |            | yan Car Maaaga          |           |

**<u>Step2</u>**: Click the Hospital Bed Count Data collection:

| ) (III) (IIII) (III) (III) (III) (III) (III) (III) (III) (III) (III) (III) (II |                  | D<br>DPH FLIS       | EPARTI<br>- Facility | IENT OF PUBLIC HEA<br>Licensing & Investigations S      | LTH<br>Section(FLIS)                                                                                 |                                                           |   |
|----------------------------------------------------------------------------------------------------|------------------|---------------------|----------------------|---------------------------------------------------------|----------------------------------------------------------------------------------------------------|-----------------------------------------------------------|---|
|                                                                                                    | 1 29 7           |                     |                      | Adverse Events Toxpetal B<br>Hellol Srini, Chalikonda ( | ed Court Data Collection Ve<br>User Name : ccsrini@gmail.com                                         | arly Submissions Reports •<br>n   Role - AEUser ) Log Off | - |
| New Request for Alter                                                                                                    | mute Space/Incre | ase in Licensed B   | Hospit               | al Bed Count data collection                            |                                                                                                    |                                                           |   |
| olity Name                                                                                                    | T Type           | ▼ Date<br>Submitted | T Status             | T Message to facility T                                 | Passage from facility 🛛 🕇                                                                            | Decam                                                     |   |
|                                                                                                    | Distance or      | 06/07/2021          | New .                | 30/14/23-02:44:25 PH - chalikondas<br>- afafafaafaditi  | 01/07/21 03:18:19 PM - hosputer -<br>ieed more offernative 01/13/21<br>13:19:26 PM - husposer - test | View<br>Decument<br>Hexage                                |   |
| DGEFORT HOSPITHL                                                                                                    | 1001000 040      |                     |                      |                                                         |                                                                                                    |                                                           |   |
| ogendet hospital                                                                                                    |                  |                     |                      |                                                         |                                                                                                    |                                                           |   |

**<u>Step3</u>**: Click New Request for Alternate Space/Increase in Licensed Bed button

**<u>Step4</u>**: Enter the following information:

| Select a facility                                                           |
|-----------------------------------------------------------------------------|
| Select a request Type                                                       |
| 12/17/2021                                                                  |
| Enter Street, City, Zip and State below if different from the Hospital Addr |
|                                                                             |
|                                                                             |
|                                                                             |
|                                                                             |
|                                                                             |
|                                                                             |
|                                                                             |
|                                                                             |
|                                                                             |
| ○ Yes ○ No.*                                                                |
|                                                                             |
|                                                                             |
|                                                                             |